## Star - E J82 USB2.0 Czytnik 8 in 1

# Star - E J82 USB2.0 Czytnik 8 in 1

## Windows 98/98SE/2000

 Włącz komputer i włóż CD ze sterownikami do napędu CD-ROM.

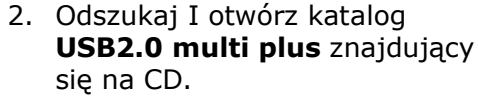

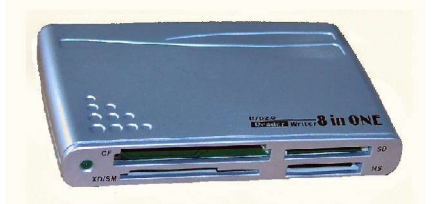

3. Uruchom **setup.exe**,

znajdujący się w katalogu USB2.0 multi plus.

- 4. Wykonuj kolejne polecenia wydawane przez aplikacje instalacyjną.
- 5. Po zakończeniu instalacji pojawi się nowa ikona **Dysk Wymienny** w **Mój Komputer**.

#### Windows ME/XP:

- 1. Włącz komputer i podłącz czytnik do portu **USB**.
- 2. System Windows automatycznie wykryje urządzenie i zainstaluje sterowniki.
- 3. Wykonuj kolejne polecenia wydawane przez aplikacje instalacyjną.
- 4. Po zakończeniu instalacji pojawi się nowa ikona **Dysk Wymienny** w **Mój Komputer**.

## MAC OS 9.0:

- 1. Włącz komputer i włóż płytę CD ze sterownikami do napedu **CD-ROM**.
- 2. Odszukaj i otwórz folder Mac na dysku CD.
- 3. Uruchom plik installer, aby rozpocząć instalację
- 4. Po ponownym uruchomieniu komputera podłącz czytnik do komputera.
- 5. Po umieszczeniu karty pamięci w czytniku pojawi się ikona **Dysk Wymienny**.

## MAC OS 10.0:

- 1. Włącz komputer i podłącz czytnik do portu **USB**.
- 2. System automatycznie wykryje urzadzenie i zainstaluje sterowniki.
- 3. Po zakończeniu instalacji pojawi się nowa ikona **Dysk Wymienny**.

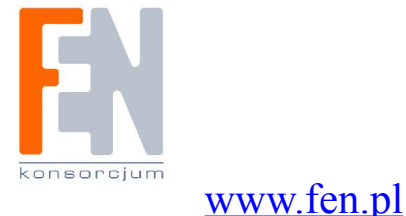